## LANGKAH-LANGKAH PENGGUNAAN SISTEM GPKI 3.0 DALAM PELAYAR GOOGLE CHROME VERSI 106.0.5249.119

A. Contoh-contoh Ralat Semasa Membuat Perakuan:

#### 1. Ralat Peraku bagi iGFMAS

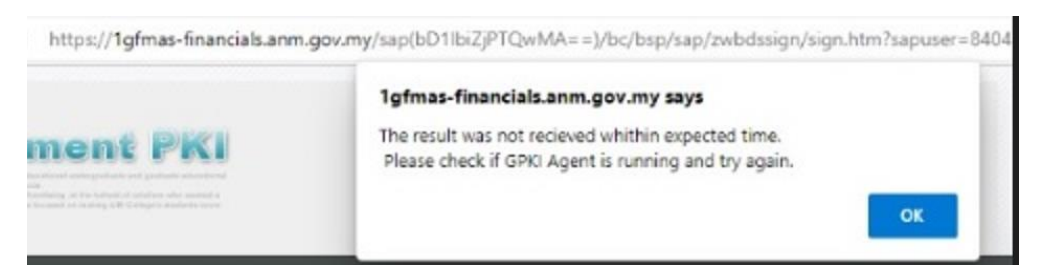

#### 2. Ralat Peraku bagi ePerolehan:

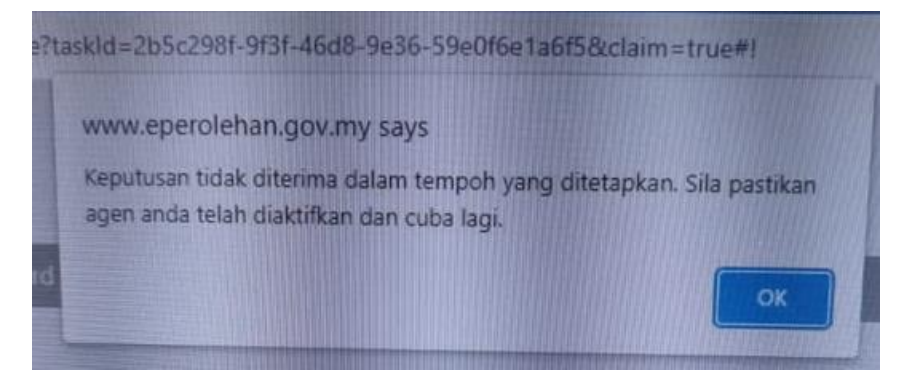

3. Ralat Semasa Login Pentadbir Oleh Pentadbir AP GPKI 3.0:

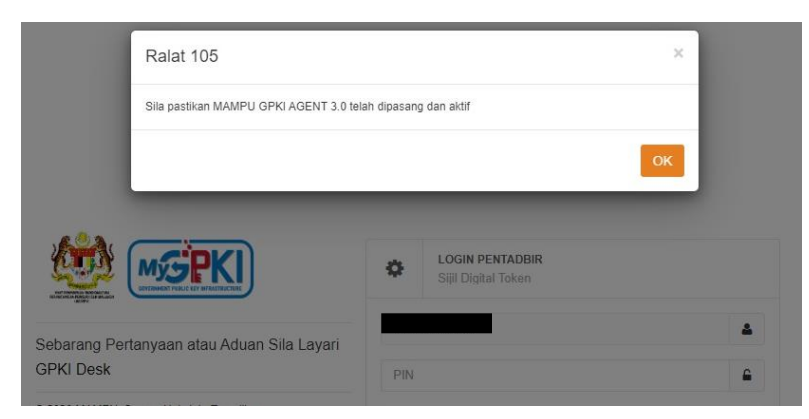

#### Nota:

- 1. Kebanyakan pengguna Sistem iGFMAS dan ePerolehan mengalami masalah semasa membuat perakuan sejak kebelakangan ini melalui penggunaan pelayar Google Chrome versi 106.0.5249.119 walaupun telah berjaya membuat pengaktifan token semula.
- 2. Kebanyakan Pentadbir AP GPKI 3.0 juga mengalami masalah log masuk ke Portal Pentadbir GPKI walaupun berjaya melakukan pengaktifan token.
- 3. Semua pentadbir GPKI telah berjaya membuat perakuan menggunakan pelayar alternatif seperti Microsoft Edge, Firefox selain Google Chrome.
- 4. Pengguna Google Chrome versi 106.0.5249.119 boleh melakukan konfigurasi baharu seperti di bawah jika ingin membuat perakuan melalui pelayar Google Chrome versi 106.0.5249.119.

#### LANGKAH-LANGKAH:

- 1. Pastikan tuan/puan telah berjaya melakukan Pengaktifan Token terlebih dahulu.
- 2. Buka Google Chrome seperti biasa.
- 3. Copy dan paste link seperti di bawah ke dalam Google Chrome. chrome://flags/#allow-insecure-localhost

#### Contoh seperti di bawah

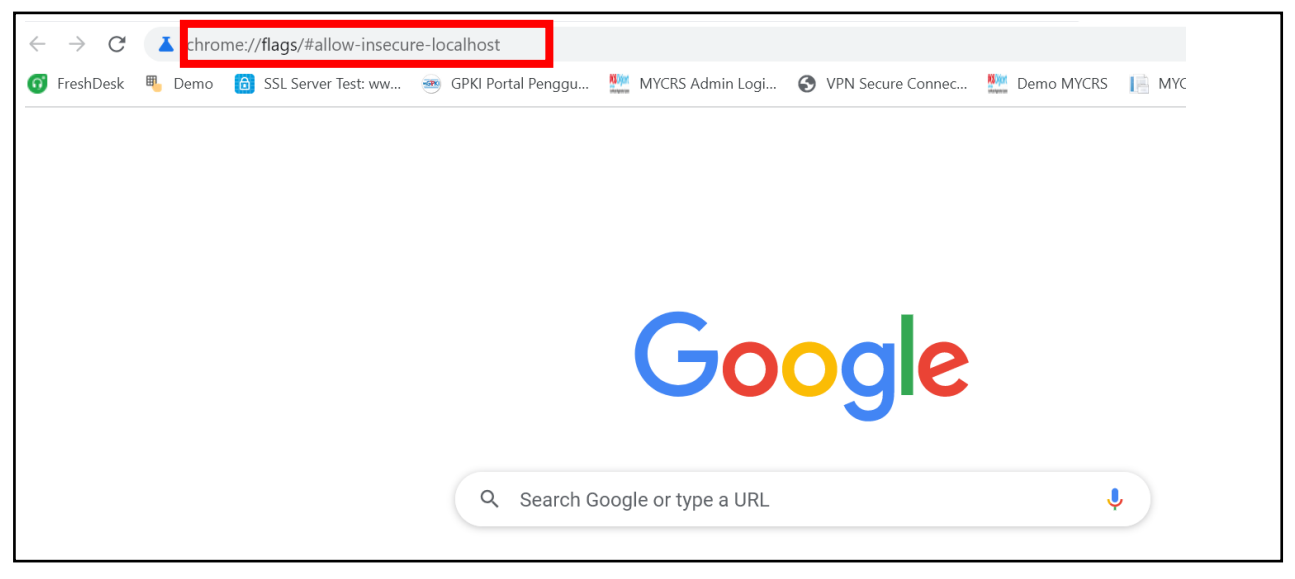

## 4. Keputusan adalah seperti di bawah.

| Schrome chrome://flags/#allow-insecure-localhost                                                                                                    |            |
|----------------------------------------------------------------------------------------------------|------------|
| Q Bearch flags                                                                                                    | Reset all  |
| #enable-webview-tag-site-isolation<br>Allow invalid certificates for resources loaded from localhost.<br>Allows requests to localhost over HTTPS even when an invalid certificate is presented. –<br>Mac, Windows, Linux, ChromeOS, Android, Fuchsia, Lacros                                                                                                    | Disabled ~ |
| #allow-insecure-localhost Bypass user engagement checks Bypasses user engagement checks for displaying app banners, such as requiring that users have visited the site before and that the banner hasn't been shown recently. This allows developers to test that other eligibility requirements for showing app banners, such as having a manifest, are met. – Mac, Windows, Linux, ChromeOS, Android, Fuchsia, Lacros #bypass-app-banner-engagement-checks | Disabled V |

## 5. Tukar setting Disable kepada Enable seperti di bawah.

| Chrome   chron | Q Search flags                                                                                                    | Reset all                                |
|----------------|----------------------------------------------------------------------------------------------------|------------------------------------------|
|                | #enable-webview-tag-site-isolation                                                                                                    |                                          |
|                | Allow Invalid certificates for resources loaded from localhost.<br>Allows requests to localhost over HTTPS even when an invalid certificate is presen<br>Mac, Windows, Linux, ChromeOS, Android, Fuchsia, Lacros<br>#allow-insecure-localhost                                                                                                    | ted. – Disabled ~<br>Disabled<br>Enabled |
|                | Bypass user engagement checks<br>Bypasses user engagement checks for displaying app banners, such a such a such<br>have visited the site before and that the banner hasn't been show the site before and that the banner hasn't been show the site before so that the banner hasn't been show the site before and that the banner hasn't been show the site before and that the banner hasn't been show the site before and that the banner hasn't been show the site before and that the banner hasn't been show the site before and that the banner hasn't been show the site before and that the banner hasn't been show the site before and that the banner hasn't been show the site before and that the banner hasn't been show the site before and the site before and that the banner hasn't been show the site before and that the banner hasn't been show the site before and that the banner hasn't been show the site before and that the banner hasn't been show the site before and that the banner hasn't been show the site before and that the banner hasn't been show the site before and that the banner hasn't been show the site before and that the banner hasn't been show the site before and that the banner hasn't been show the site before and that the banner hasn't been show the site before and the site before and that the banner hasn't been show the site before and the site before and | hat users<br>lows Disabled V             |
|                | <ol> <li>Tukar setting kepada enable.</li> <li>Buka Google Chrome baru.</li> <li>Kemudian cuba membuat perakuan semula.</li> </ol>                                                                                                    |                                          |

# B. Versi Google Chrome Terkini Yang Terlibat

About Chrome

| O Google Chrome                                                          |   |
|--------------------------------------------------------------------------|---|
| Chrome is up to date<br>Version 106.0.5249.119 (Official Build) (64-bit) |   |
| Get help with Chrome                                                     |   |
| Report an issue                                                          | Z |